# 台灣行動支付APP 「乘車碼」操作流程

2025/3/20

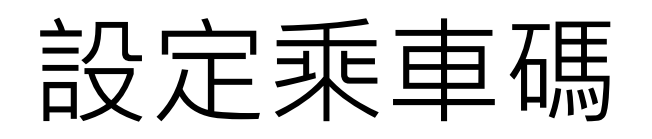

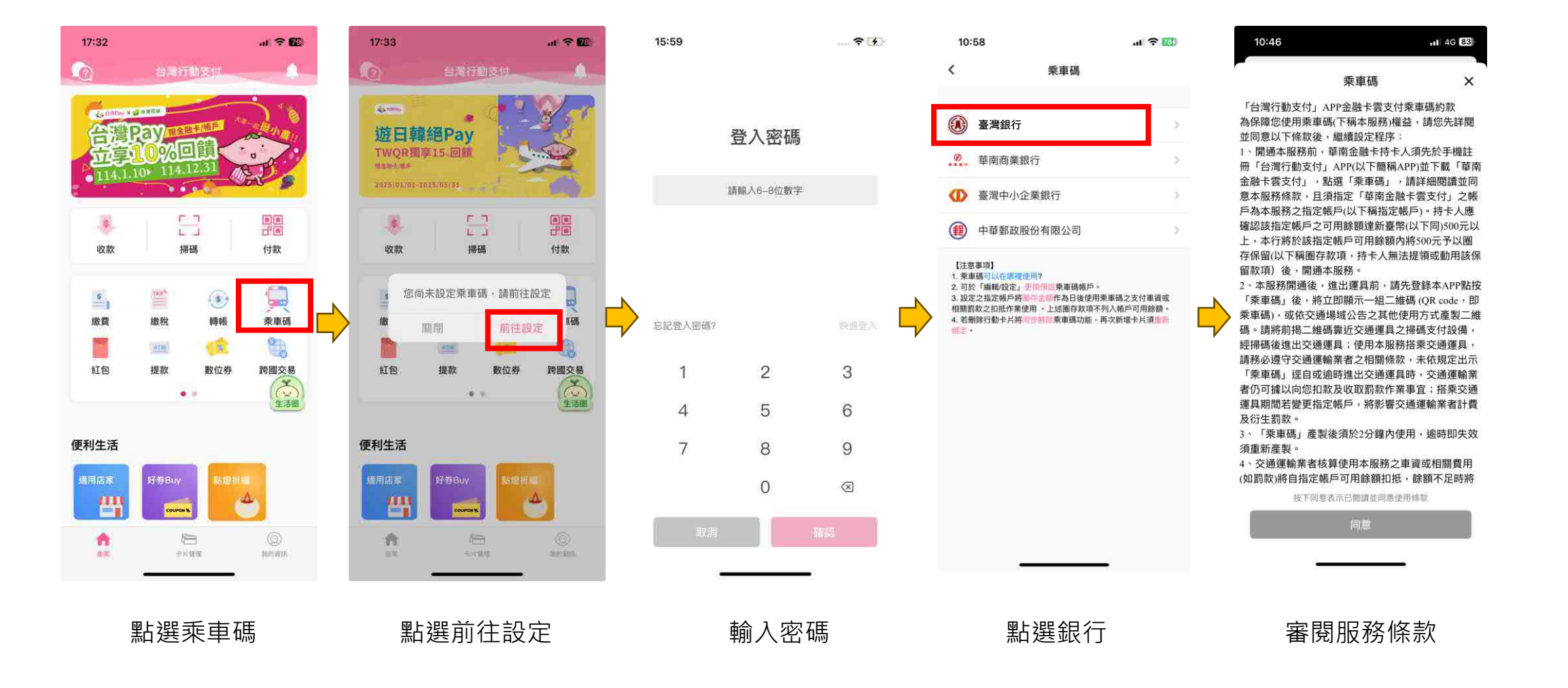

# 綁定乘車碼(續)

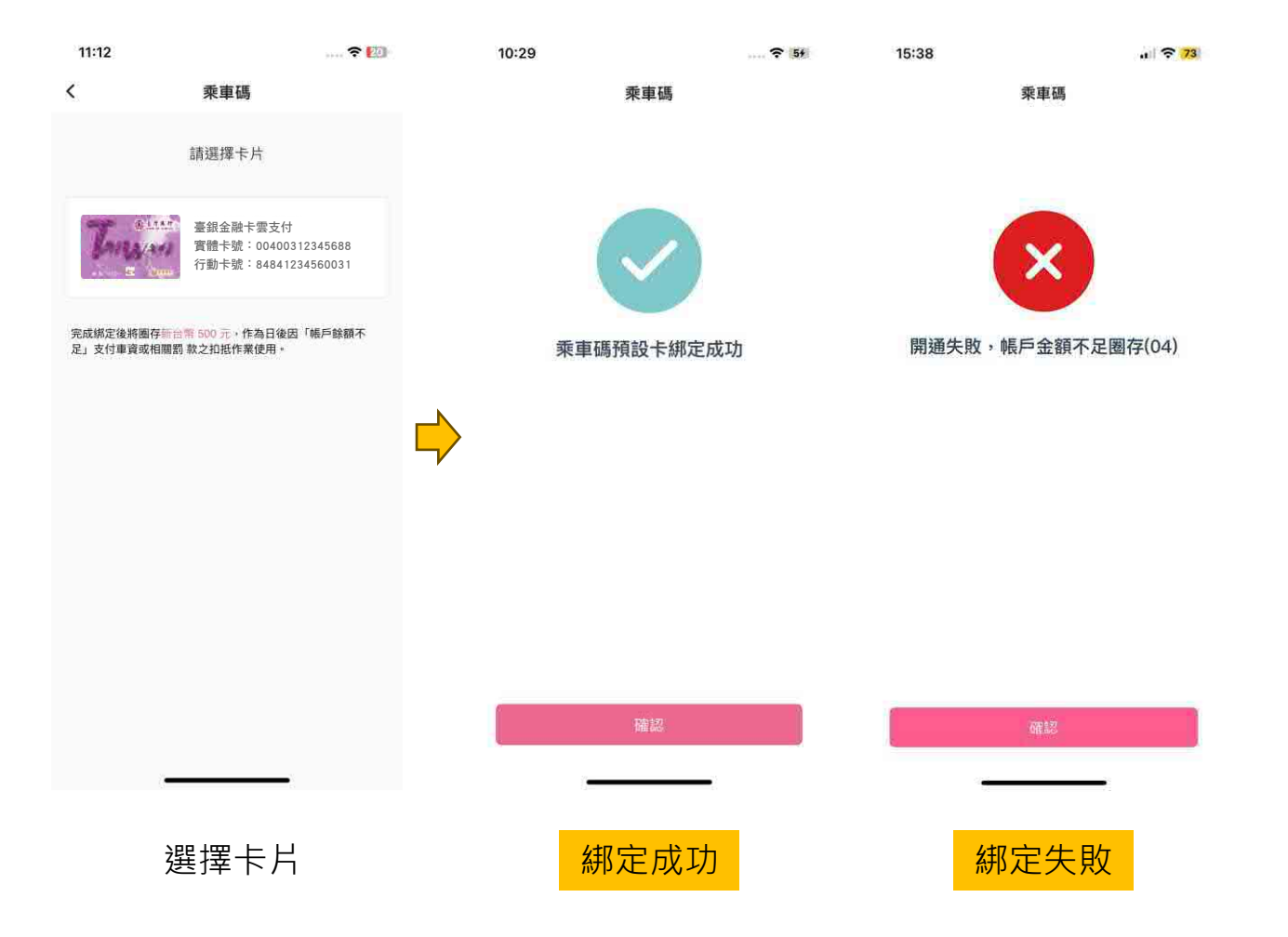

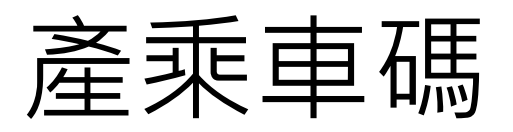

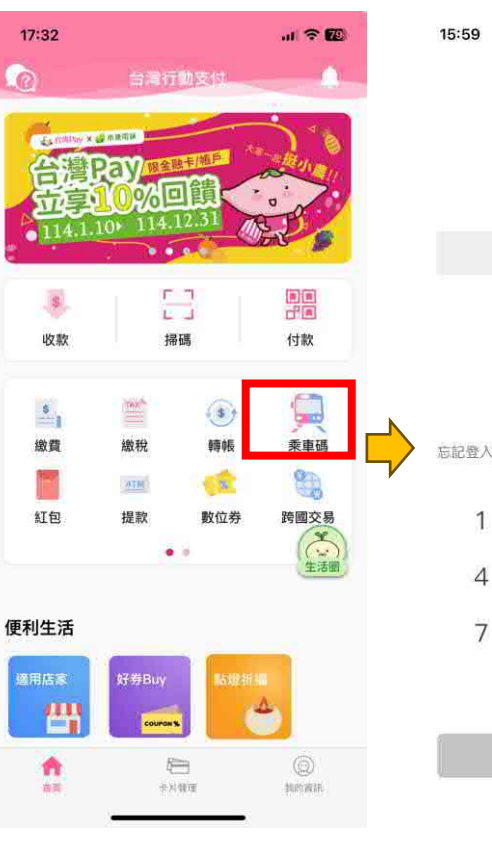

點選乘車碼

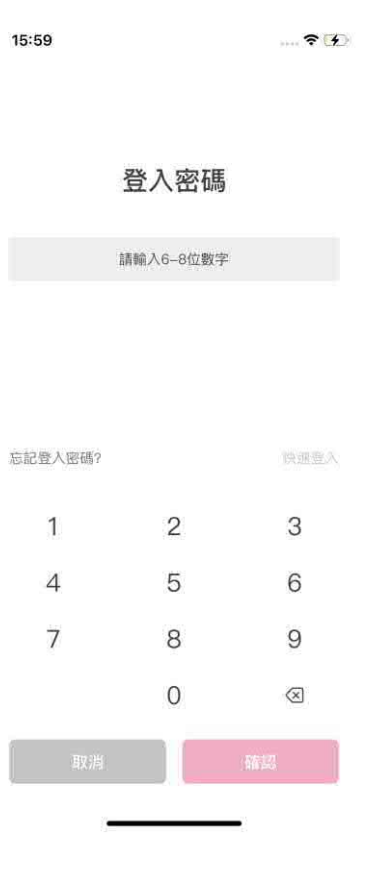

輸入密碼

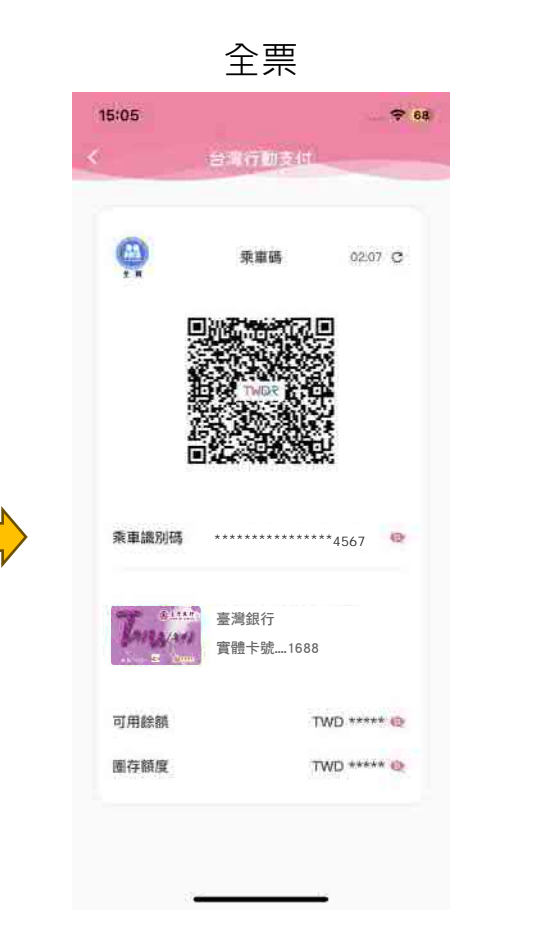

產碼成功

敬老票

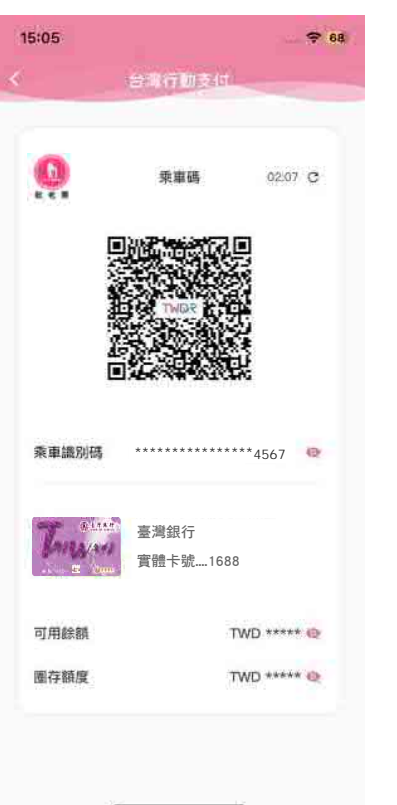

| 1:38                     |                                      | 111 4G (88)                  |
|--------------------------|--------------------------------------|------------------------------|
| -                        | 台湾行動支付                               |                              |
|                          | 栗車碼                                  | 00:00 C                      |
| 圈行<br>元<br><b>乘</b> 章    | 存金額不足500元(刺<br>),請增加帳戶可用(<br>(33406) | 餘482<br>餘額                   |
|                          | 確認                                   |                              |
| Tunyan                   | 臺灣銀行<br>實體卡號1688                     |                              |
| 可用餘額                     |                                      | TWD ***** 😋                  |
| 圈存額度                     | 7                                    | rwd ••••• 💩                  |
| 紅利積點<br>目前系統運動<br>交易累兌點, | (不穩,無法即時隱示點數<br>請稍後至「紅利點數」查到         | ,但不影響 前往 ><br><sup>在 !</sup> |
|                          | -                                    |                              |

產碼失敗

## 乘車碼交易流程

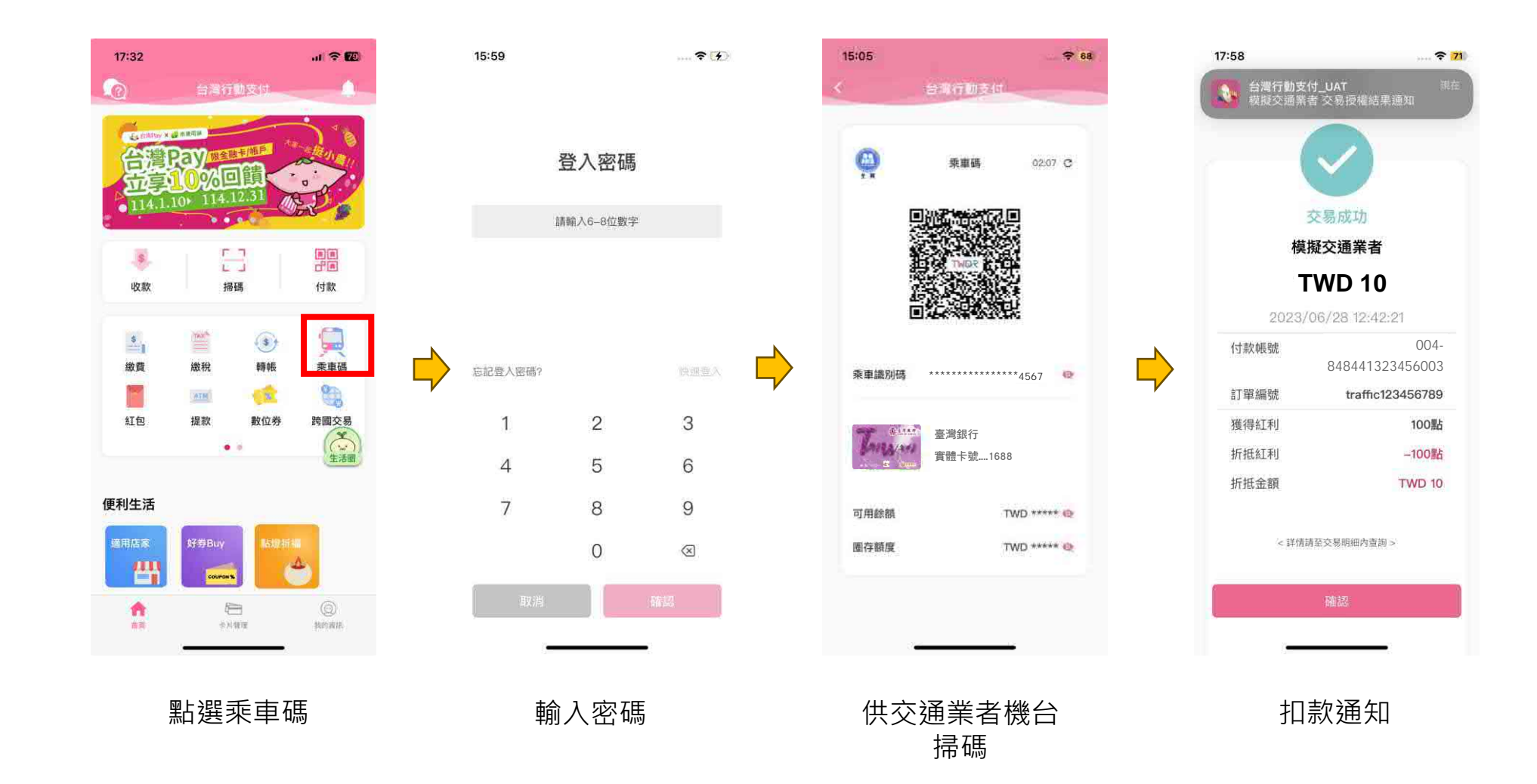

## 乘車資訊查詢

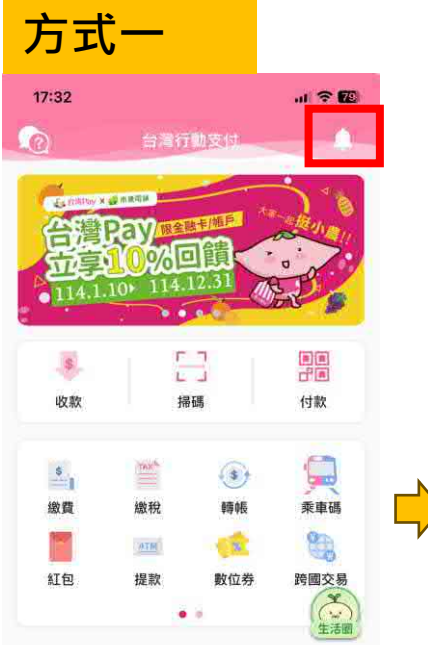

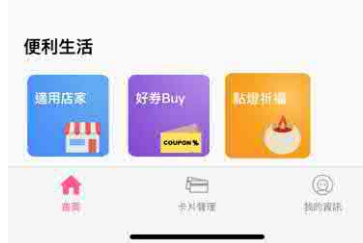

點選小鈴鐺

| <                                                           | 訊息                         | ļ     | 全部已讀             |  |
|-------------------------------------------------------------|----------------------------|-------|------------------|--|
| 優恵                                                          | 乘車                         | 交易    | 重要               |  |
| 2023/12/12                                                  |                            |       |                  |  |
| 高雄火車站                                                       | 2站 下車通知                    |       | ^                |  |
| 出站交易已<br>火車站2                                               | 完成,謝謝您使                    | 用。壽山動 | 物園2>高雄           |  |
| 0000/10/10                                                  |                            |       |                  |  |
| 2020/12/12                                                  |                            |       |                  |  |
| 着山動物園                                                       | 2站上車通知                     |       | ~                |  |
| 斎山動物園<br>進站交易已<br>未出站]                                      | 2站 上車通知<br>完成,謝謝您使         | 用。壽山動 | ~<br>物園2>[尚      |  |
| 斎山動物園<br>進站交易已<br>未出站]<br>2023/12/11                        | 2站 上車通知<br>完成,謝謝您使         | 用。壽山動 | へ<br>物園2>[尚      |  |
| 2023/12/12<br>籌山動物團<br>進站交易已<br>未出站]<br>2023/12/11<br>交通碼網定 | 2站上車通知<br>完成,謝謝您便<br>成功通知  | 用。壽山動 | へ<br>物園2>[尚<br>〜 |  |
| 2023/12/12<br>斎山動物園<br>進站交易日<br>未出站]<br>2023/12/11<br>交通碼绑定 | 2站 上車通知<br>完成,謝謝您使<br>成功通知 | 用。壽山動 | ~<br>物囿2>[尚<br>~ |  |
| 2023/12/12<br>壽山動物園<br>進站交易E<br>未出站]<br>2023/12/11<br>交通碼訊定 | 2站上車通知<br>完成,謝謝您使<br>成功通知  | 用。壽山動 | ~<br>物園2>[尚<br>~ |  |
| 2025/12/16<br>壽山動物園<br>進站交易已<br>末出站]<br>2025/12/11<br>交通碼網定 | 2站 上車通知<br>完成,謝謝您使<br>成功通知 | 用。壽山動 | ~<br>物園2>[尚<br>~ |  |

查看上、下車資訊

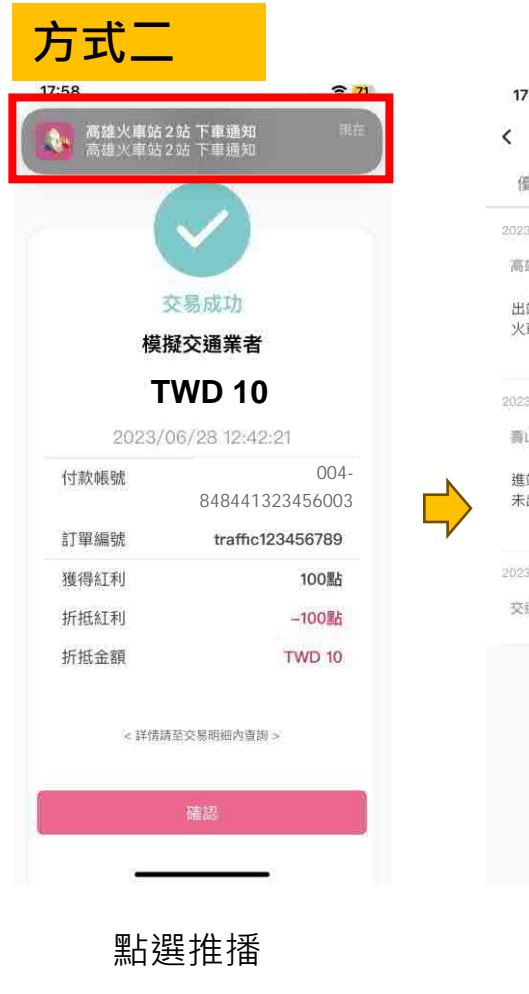

| 17.05         |         |        | ~ 76   |
|---------------|---------|--------|--------|
|               | 疳       | 息      | 全部已讀   |
| 優惠            | 乘車      | 交易     | 重要     |
| 323/12/12     |         |        |        |
| 高雄火車站:        | 2站 下車通知 |        | ^      |
| 出站交易已<br>火車站2 | 完成,謝謝您  | 使用。壽山動 | 物園2>高雄 |
| )23/12/12     |         |        |        |
| 青山動物園         | 2站 上車通知 |        | ~      |
| 進站交易已<br>未出站] | 完成,謝謝您  | 使用。壽山動 | 物園2>[尚 |
| 023/12/11     |         |        |        |
|               |         |        | ~      |

查看上、下車資訊

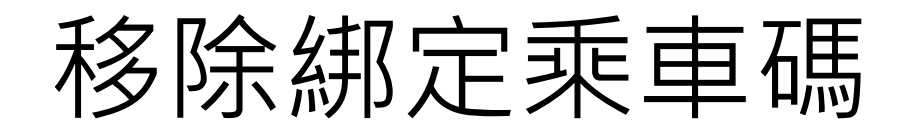

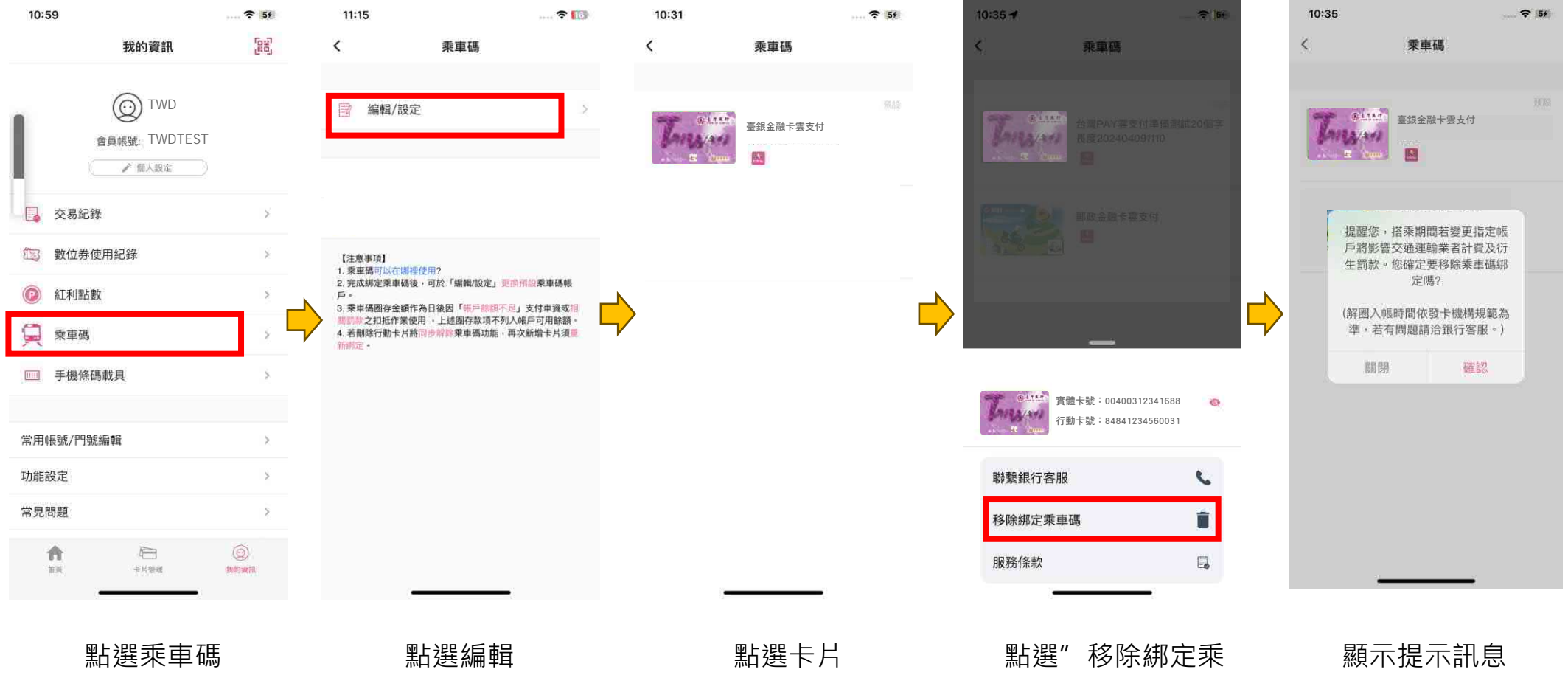

車碼"

#### 更換乘車碼預設卡

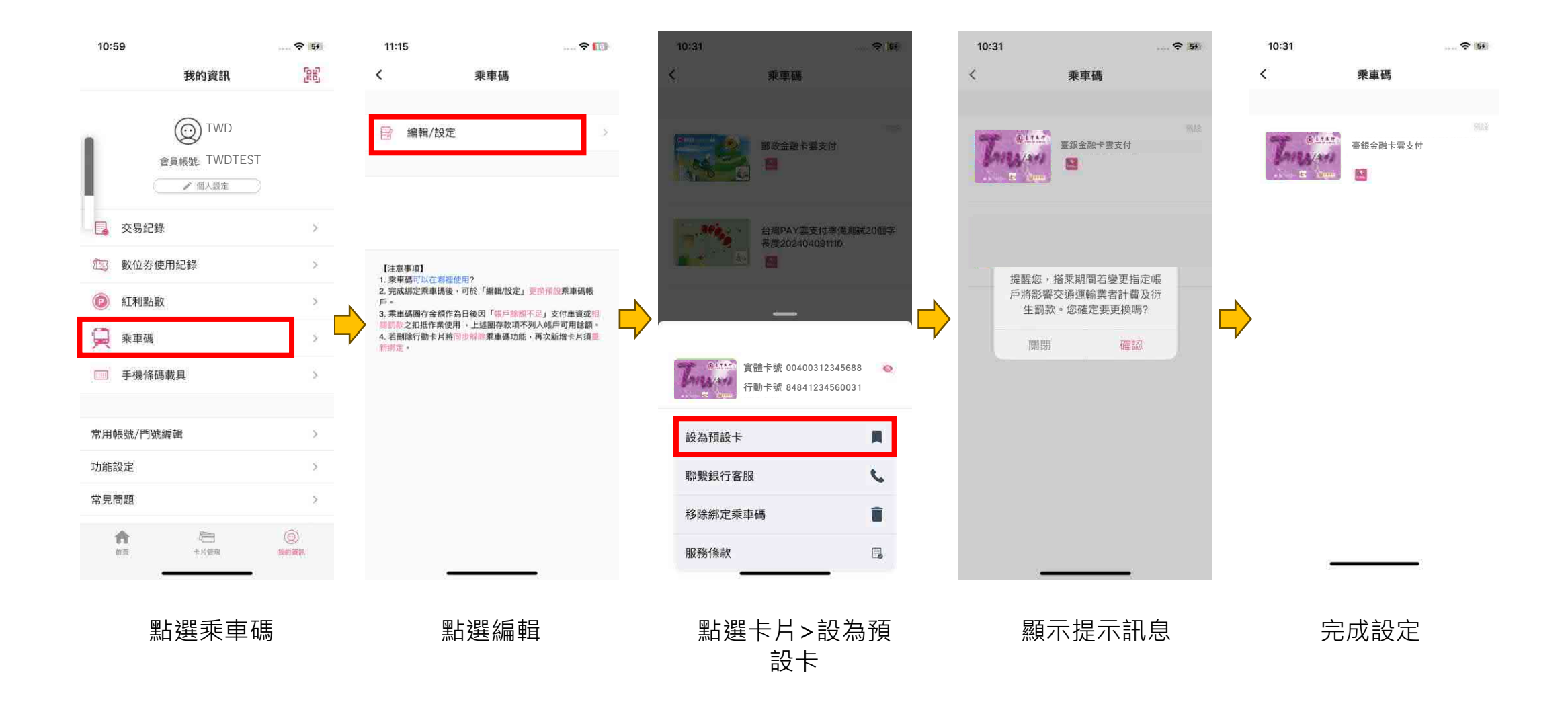

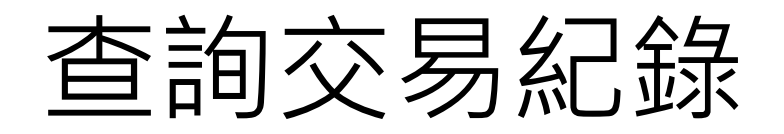

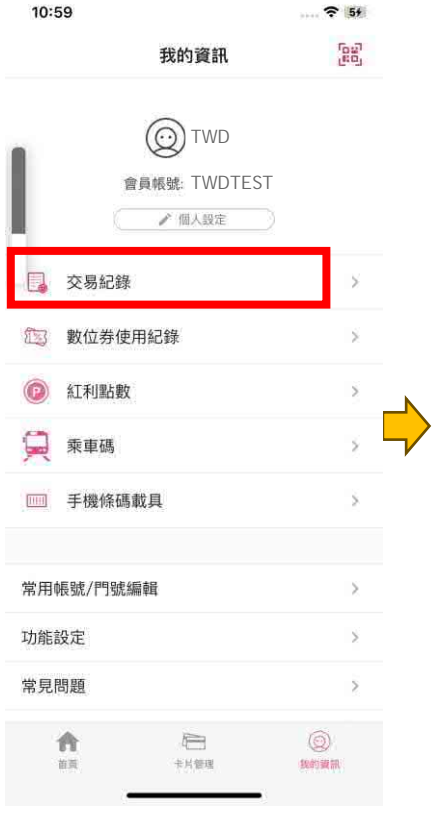

| <                   | 交易紀錄          |
|---------------------|---------------|
| 付款                  | 收款            |
| 選擇卡片 🔻 🔻            | 選擇日期: 近三十天    |
| 台灣Pay收款             | TWD -10       |
| 2025/02/17 14:15:58 | 🥝 退劫          |
| 台灣Pay收款             | TWD 10        |
| 2025/02/17 14:15:46 | 🥙 購物          |
| 退貨                  | TWD -         |
| 2025/02/17 14:14:53 | 📀 退益          |
| 台灣Pay收款             | TWD 10        |
| 2025/02/17 14:14:28 | <b>《</b> 》 購物 |
| 轉帳                  | TWD 100       |
| 2025/02/17 11:32:39 | 📀 樽帷          |
| 乘車碼測試店              | TWD -20       |
| 2025/02/14 10:19:42 | 🔗 退制          |
| 乘車碼測試店              | TWD 168       |
| 2020/06/14 10-17-21 |               |

選擇查看明細

| 10:59 | <b>?</b> 51                                        |
|-------|----------------------------------------------------|
| <     | 交易明細                                               |
| 交易時   | <b>TWD 168</b><br>乘車碼測試店<br>弱: 2025/02/14 10:17:21 |
| 交易類型  | 乘車碼                                                |
| 交易結果  | 交易成功                                               |
| 特店帳號  | 588123456789012                                    |
| 付款帳號  | 004 - 8484123456780031                             |
| 上車/進站 | 美麗島                                                |
| 交易序號  | A0A0000                                            |
| 系統追蹤碼 | 504537041370                                       |
|       |                                                    |

點選交易紀錄

上、下車資訊依交通業 者回傳顯示·若無回傳 則不顯示

#### 乘車碼-退款

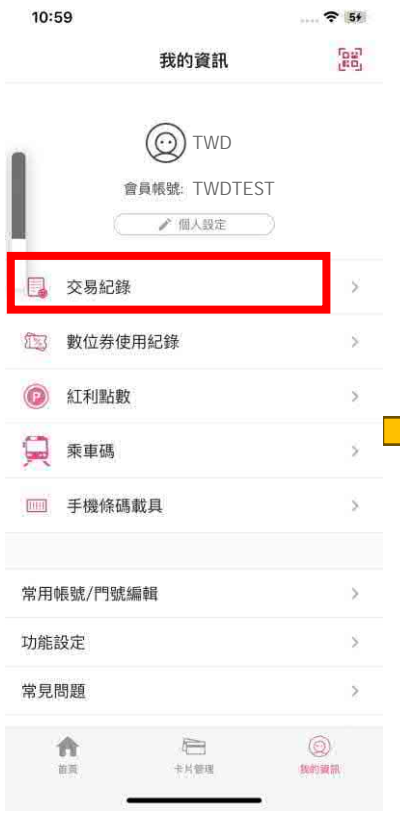

點選交易紀錄

| <b>x</b>      | 3      | 之易紀錄       |
|---------------|--------|------------|
| <u>(न</u> ्   | 飲      | 收款         |
| 選擇卡片          |        | 選擇日期: 近三十天 |
| 台灣Pay收調       | 欧      | TWD -1     |
| 2025/02/17 14 | :15:58 | 😕 退        |
| 台灣Pay收慕       | 次      | TWD 1      |
| 2025/02/17.14 | :15:48 | 🥥 購        |
| 退貨            |        | TWD -      |
| 2025/02/17.14 | :14:53 | 📀 退        |
| 台灣Pay收薪       | 欧      | TWD 1      |
| 2025/02/17 14 | :14:28 | <b>《</b> 購 |
| 轉帳            |        | TWD 10     |
| 2025/02/17 11 | 32:39  | (2) 時(     |
| 乘車碼測試         | 店      | TWD -2     |
| 2025/02/14 10 | 19:42  | 🔗 退        |
| 乘車碼測試         | 店      | TWD 1      |
| 2025/02/14 10 | :17:21 | 📀 賄        |

選擇欲退款的明細

| 10:59 |                   | ···· ? 5f   |   |
|-------|-------------------|-------------|---|
| <     | 交易明細              |             | < |
|       | TWD 16<br>新商碼測試店  | 8           |   |
| 交易時   | 序間:2025/02/14 10: | 17:21       |   |
| 交易類型  |                   | 乘車碼         |   |
| 交易結果  |                   | 交易成功        |   |
| 特店帳號  | 58812             | 23456789012 |   |
| 付款帳號  | 004 - 848412      | 23456780031 |   |
| 上車/進站 |                   | 美麗島         |   |
| 交易序號  |                   | 0000A0A     |   |
| 系統追蹤碼 | 5                 | 04537041370 |   |
|       |                   |             |   |
|       |                   |             |   |
|       |                   |             |   |

15:47

-

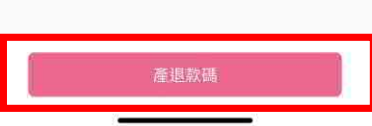

點選"產退款碼"

1.供交通業者機台掃描 2.若交通業者無法掃描·亦可 點選小眼睛查看完整乘車識別 碼資訊

-

退款碼

台灣行動支付

臺銀金融卡雲支付

乘車識別碼: \*\*\*\*\*\*\*\*\*\*\*\*\*\*\*

## 乘車碼-查看退款明細

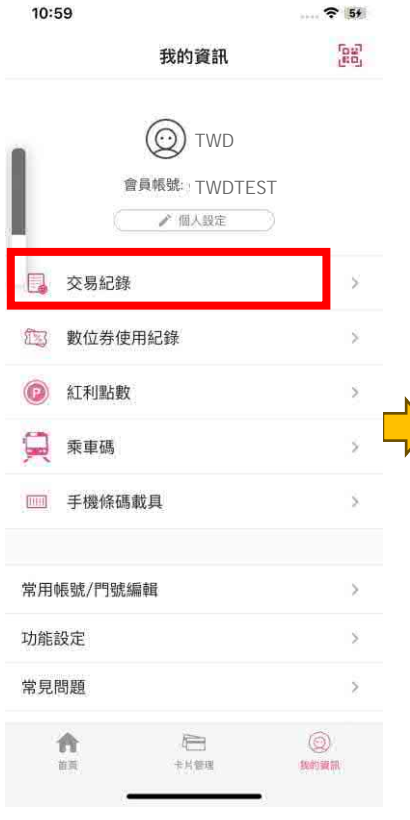

| <                   | 交易紀錄          |    |
|---------------------|---------------|----|
| 付款                  | 收款            |    |
| 選擇卡片                | 選擇日期: 近三十天    | Ĩ. |
| 台灣Pay收款             | TWD -10       | 2  |
| 2025/02/17 14:15:58 | 🥝 退货          |    |
| 台灣Pay收款             | TWD 10        | 5  |
| 2025/02/17 14:15:46 | 🜏 購物          | ŕ  |
| 退貨                  | TWD -1        | ŝ, |
| 2025/02/17 14:14:53 | 😵 退货          | 1  |
| 台灣Pay收款             | TWD 10        | ŝ  |
| 2025/02/17 14:14:28 | 《》            | 1  |
| 轉帳                  | TWD 100       | 4  |
| 2025/02/17 11:32:39 | 🕑 轉帳          | 1  |
| 乘車碼測試店              | TWD -30       | ٦  |
| 2025/02/14 10:19:42 | 🔮 退貨          |    |
| 乘車碼測試店              | TWD 47        | \$ |
| 2025/02/14 10:17:21 | <b>《</b> 》 騎物 | 0  |

選擇退款明細

| 10:59                    | ···· ? 51              |  |  |  |
|--------------------------|------------------------|--|--|--|
| <                        | 交易明細                   |  |  |  |
| 0                        | TWD -30                |  |  |  |
|                          | 乘車碼測試店                 |  |  |  |
| 交易時間:2025/02/14 10:17:21 |                        |  |  |  |
| 交易類型                     | 退貨                     |  |  |  |
| 交易結果                     | 交易成功                   |  |  |  |
| 付款卡片                     | 臺銀金融卡雲支付               |  |  |  |
| 特店帳號                     | 588123456789012        |  |  |  |
| 付款帳號                     | 004 - 8484123456780031 |  |  |  |
| 上車/進站                    | 左營車站                   |  |  |  |
| 下車/出站                    | 左營車站                   |  |  |  |
| 交易序號                     | 0000A0C                |  |  |  |
| 系統追蹤碼                    | 504537185372           |  |  |  |
|                          |                        |  |  |  |
|                          |                        |  |  |  |

點選交易紀錄